## Soggetti/Mittenti/Destinatari

2025/01/22 21:24

Si accede a Soggetti/Mittenti/Destinatari dal menù  $\rightarrow$  Protocollo  $\rightarrow$  Archivi  $\rightarrow$  Soggetti/Mittenti/Destinatari.

1/3

Quest'archivio permette di avere a disposizione un elenco di soggetti interni ed esterni all'ente, completi di informazioni aggiuntive, come indirizzo e-mail, numero di telefono, codice fiscale/partita iva, indirizzo, città, cap, ecc. e, nel caso di soggetti interni, anche gli uffici di appartenenza.

Per inserire un nuovo mittente o destinatario, accedere all'archivio tramite il menù e cliccare su **Nuovo**. I campi obbligatori sono il *codice numerico* (assegnato automaticamente cliccando **Progressivo**) e la *denominazione* del mittente/destinatario.

Gli utenti abilitati alla protocollazione in arrivo avranno a disposizione il tasto + accanto al campo *Mittente* o *Destinatario* per poterne aggiungere di nuovi direttamente in fase di protocollazione.

| Archivio Soggetti/Mittenti/Destinatari |                                                            |   |                    |
|----------------------------------------|------------------------------------------------------------|---|--------------------|
| Codice*                                |                                                            | - | 🗎 F5-Aggiungi      |
| Titolo                                 |                                                            |   |                    |
| Denominazione*                         |                                                            |   | ↑ F3-Altra Ricerca |
| Cod.Fiscale / Partita Iva              |                                                            |   |                    |
| Indirizzo                              |                                                            |   | ✓ Progressivo      |
| Citta'                                 |                                                            |   |                    |
| Cap                                    |                                                            |   |                    |
| Provincia                              |                                                            |   |                    |
| Posta Elettronica                      |                                                            |   |                    |
| Telefono                               |                                                            |   |                    |
| Cellulare                              |                                                            | Ξ |                    |
| Fax                                    |                                                            |   |                    |
| Codice AOO                             |                                                            |   |                    |
| Denominazione AOO                      |                                                            | Þ |                    |
|                                        |                                                            |   |                    |
| lipo indirizzo telematico              |                                                            |   |                    |
| Annullato                              |                                                            |   |                    |
| Email Uffici Ruoli Generic             |                                                            |   |                    |
| Uffici di appartenenza                 |                                                            |   |                    |
| Codic Descrizione 🗢                    | Scarica Gestisci Live Ruolo Cerca Uffi<br>Ann Prei Cessato |   |                    |
|                                        |                                                            |   |                    |
|                                        |                                                            |   |                    |
|                                        |                                                            |   |                    |
|                                        |                                                            |   |                    |

Se si tratta di un soggetto interno, deve essere associato ad un ufficio già presente nell'Organigramma.

Nella tabella in basso, spostarsi nella tab *Uffici* e scegliere dal tasto + gli uffici di cui fa parte l'utente.

|                        | Risultato Ricerca |                                                     | × sector ×                 |       |         |       |   |       |               |
|------------------------|-------------------|-----------------------------------------------------|----------------------------|-------|---------|-------|---|-------|---------------|
| Denomi                 |                   |                                                     |                            |       |         |       |   |       |               |
| Tipo indiriz           | Elenco Uffici     |                                                     |                            |       |         |       |   |       |               |
|                        | Codice            | Ufficio 🗢                                           |                            |       |         |       |   |       |               |
|                        |                   |                                                     |                            |       |         |       |   |       |               |
|                        | 0021              | Ambito territoriale sociale n. 32 - servizi sociali | ^                          |       |         |       |   |       |               |
|                        | 0006              | AREA 1 - AFFARI GENERALI E ORGANIZZAZIONE           |                            |       |         |       |   |       |               |
| Email Uffici           | 0087              | AREA 10 - GESTIONE AMMINISTRATIVA TERRITORIO        |                            |       |         |       |   |       |               |
| Jffici di appartenenza | 0098              | AREA 11 - POLIZIA LOCALE                            |                            | 0     |         |       |   |       |               |
| Codice                 | 0100              | AREA 15 - STAFF SINDACO SEGRETARIO                  |                            | tisci | Livello | Ruolo |   | Cerca | Cerca Ufficio |
|                        | 0024              | AREA 2 - SVILUPPO ECONOMICO E DEMOGRAFICI           |                            |       | e       |       | 0 |       | Annullate     |
| 036 UFF.CUI            | 0032              | AREA 3 - SERVIZI ECONOMICI E FINANZIARI             |                            |       | 0       |       | ų |       | U             |
|                        | 0037              | AREA 4 - SERVIZI AI CITTADINI/POLITICHE ABITATIVE   |                            |       |         |       |   |       |               |
|                        | 0059              | AREA 5 - POLIZIA LOCALE                             |                            |       |         |       |   |       |               |
|                        | 0061              | AREA 6 - PIANIFICAZIONE TERRITORIALE E URBANISTICA  |                            |       |         |       |   |       |               |
|                        | 0069              | AREA 7 - PROGETTAZIONE, REALIZZAZIONE E GESTIONE    |                            |       |         |       |   |       |               |
|                        | 0076              | AREA 8 - PROGRAMMAZIONE E GESTIONE OO.PP            |                            |       |         |       |   |       |               |
|                        | 0081              | AREA 9 - VALORIZZAZIONE/RIQUALIFICAZIONE TECNICO F  |                            |       |         |       |   |       |               |
|                        | 0065              | Arredo urbano                                       |                            |       |         |       |   |       |               |
|                        | 9038              | ASS. LAVORI PUBBLICI                                |                            |       |         |       |   |       |               |
|                        | 0031              | Assicurazioni / rapporti con broker                 |                            |       |         |       |   |       |               |
|                        | 0048              | Associazionismo e volontariato                      |                            |       |         |       |   |       |               |
|                        | 0020              |                                                     | ¥                          |       |         |       |   |       |               |
|                        | es 10             | 🛚 < Pagina 1 di 6 🅨 🗎                               | Visualizzati 1 - 20 di 102 |       |         |       |   |       |               |
| + 🛈 🗢                  |                   |                                                     |                            |       |         |       |   |       |               |

In corrispondenza di ogni ufficio associato, si possono spuntare le voci:

Scarica: l'utente riceverà il protocollo in caso di assegnazione al suo ufficio;

*Gestisci*: il protocollo sarà assegnato di default in gestione;

Preferito: l'ufficio sarà il predefinito per l'utente.

Dalla lentina nel campo Cerca si può associare un ruolo per quell'ufficio.

Se l'utente non appartiene più all'ufficio, si può cessare cliccando sul lucchetto.

| Email         | Uffici Ruoli Generici | Abilita Serie Archivistiche |         |          |         |       |       |                      |          |                         |
|---------------|-----------------------|-----------------------------|---------|----------|---------|-------|-------|----------------------|----------|-------------------------|
| Uffici di app | artenenza             |                             |         |          |         |       |       |                      |          |                         |
| Codice        |                       | Descrizione 🗢               | Scarica | Gestisci | Livello | Ruolo | Cerca | Ufficio<br>Annullatc |          | Cessato                 |
| 9036          | UFF.CULTURA/SPORT/TU  |                             |         |          | 0       |       | ۹     | o 🗆                  | <b>a</b> |                         |
| 0041          | Ufficio cultura       |                             |         |          |         |       | ۹     |                      | <b>A</b> |                         |
|               |                       |                             |         |          |         |       |       |                      |          |                         |
|               |                       |                             |         |          |         |       |       |                      |          |                         |
|               |                       |                             |         |          |         |       |       |                      |          |                         |
|               |                       |                             |         |          |         |       |       |                      |          |                         |
|               |                       |                             |         |          |         |       |       |                      |          |                         |
|               |                       |                             |         |          |         |       |       |                      |          |                         |
|               |                       |                             |         |          |         |       |       |                      |          |                         |
|               |                       |                             |         |          |         |       |       |                      |          |                         |
|               |                       |                             |         |          |         |       |       |                      |          |                         |
| + 🖞 🗢         |                       |                             |         |          |         |       |       |                      | Y        | visualizzati 1 - 2 di 2 |

Per selezionare un mittente/destinatario dall'archivio in fase di protocollazione, cliccare sulla lentina accanto al campo *Mittente* o *Destinatario*. Scegliendo un nominativo dall'elenco, verranno compilati automaticamente tutti i campi che sono stati valorizzati al momento della registrazione del mittente/destinatario.

Si può anche digitare direttamente nell'apposito campo il codice numerico ad esso associato.

## 2025/01/22 21:24

| Mitt/Firmatario   |          | k. |
|-------------------|----------|----|
| Destinatario      | <u>्</u> | +  |
| Risultato Ricerca |          |    |

| Elenco Mit | tenti Destinatari    |                                |                         |                    |    |
|------------|----------------------|--------------------------------|-------------------------|--------------------|----|
| Codice     | Nominativo 🗢         | E-mail                         | Indirizzo               | Città              | PR |
|            |                      |                                |                         |                    |    |
| 000014     | MAGGINI MARCO        | certificata@pec.italsoft-mc.it |                         |                    |    |
| 005015     | MARIA PALAZZETTI     |                                | VIA DELLA REPUBBLICA, 1 | PESSINA CREMONESE  | CR |
| 000001     | MARILUNGO ALESSANDRO | support@italsoft.eu            | VIA PROVA               | POTENZA PIECNA     | MC |
| 000015     | MAZZA MARIO          | certificata@pec.italsoft-mc.it |                         |                    |    |
| 000004     | MOSCIONI MICHELE     | michele.moscioni@italsoft.eu   |                         |                    |    |
| 000006     | MUCCI ALESSANDRO     | alessandro.mucci@italsoft.eu   |                         |                    |    |
| 026709     | ORTENZI MICHELE      |                                | C.DA S. GIUSEPPE 8      | MONTEGIORGIO       | FM |
| 000012     | PANETTA ANTIMO       | certificata@pec.italsoft-mc.it | VIA PROVA ARE           |                    |    |
| 026713     | PANETTA ANTIMO       | andimopa@tin.it                | VIA LEGNANO 10          | PORTO SANT'ELPIDIO | FM |
| 026714     | PAOLO ROSATI         | paolo.rosati@italsoft.eu       |                         |                    |    |
| 000009     | PIGINI BEATRICE      | certificata@pec.italsoft-mc.it |                         |                    |    |
| 000151     | ROSSETTI TIZIANA     |                                |                         |                    |    |
| 000010     | SEVERINI PAOLO       | certificata@pec.italsoft-mc.it |                         | CIVITANOVA MARCHE  | MC |
| 026734     | TANIA ANGELONI       | tania.angeloni@italsoft.eu     |                         |                    |    |

18 visualizzazioni.

From: https://wiki.nuvolaitalsoft.it/ - **wiki** 

Permanent link: https://wiki.nuvolaitalsoft.it/doku.php?id=it:guide:protocollo:archivi:mittenti\_destinatari

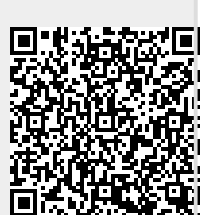

Last update: 2024/10/15 09:45